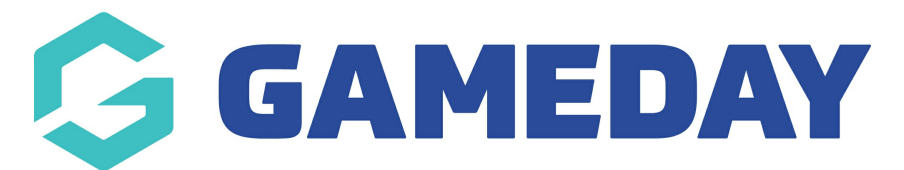

## How do I lock Match Results entry for a Competition?

Last Modified on 12/06/2024 3:31 pm AEST

As an Association administrator running competitions through GameDay Passport, you have the ability to lock off the ability for Club and Team-level administrators to enter Match Results.

Match Locking can be enabled with two different types of configuration:

- a) Locking only the Pre-Game Match Results entry screen
- b) Locking the entire Match Results entry feature

To enable Match Locking for a competition:

1. Open the Competitions menu and click LIST COMPETITIONS

| GAMEDAY 💪                                | Q Search                                                                         | 1                                                         | 🕷 🤀 🖨 🤋 🌲 🕫 💦                                                |
|------------------------------------------|----------------------------------------------------------------------------------|-----------------------------------------------------------|--------------------------------------------------------------|
| GameDay Passport Training<br>Association | GameDay Passport Training                                                        |                                                           |                                                              |
| Dashboard                                | Details Edit                                                                     | Contacts Edit                                             |                                                              |
| Members 🔹                                | 12 Stack Lane                                                                    | President (Primary Contact)                               | Vice President                                               |
| Competitions                             | Melbourne<br>VIC, AUSTRALIA, 3000<br>+61400100200 (Phone)<br>hello@mygameday.app | Margaret Bell<br>0400100200<br><u>hello@mygameday.app</u> | Barry Driscoll<br>0400100201<br><u>hello@mygameday.app</u>   |
| Match Results                            | Add/Edit Logo                                                                    | Treasurer                                                 | Secretary                                                    |
| Publish to Web                           |                                                                                  | Melissa Boyle<br>0400100202<br><u>hello@mygameday.app</u> | Barrett Ferguson<br>0400100203<br><u>hello@mygameday.app</u> |
| Awards                                   |                                                                                  | Show more                                                 |                                                              |
| Clash Resolution                         |                                                                                  |                                                           |                                                              |
| Competition Exception<br>Dates           |                                                                                  |                                                           |                                                              |
| Hide Competition<br>Rounds/Dates         | Stats Configure                                                                  |                                                           |                                                              |
| addar Adiustmente                        | Members                                                                          | Players by G                                              | ender                                                        |
| Members Teams Clubs Comps                | 1.0                                                                              |                                                           |                                                              |

2. Find the competition you want to enable Match Locking for, and click the **VIEW** (magnifying glass) icon

| GAMEDAY                                 | G     | Q Search | Ť                | ļ      |       |              |             |              |                     | 🕷 🕸 🏟     | ?                | . 🌣 RS  |
|-----------------------------------------|-------|----------|------------------|--------|-------|--------------|-------------|--------------|---------------------|-----------|------------------|---------|
| GameDay Passport Trainin<br>Association | g     |          |                  |        |       |              |             |              |                     | NEW       | СОРҮ             | REGRADE |
| Dashboard                               | Ċ     | Compet   | itions in Asso   | ociati | on    |              |             |              |                     |           |                  |         |
| Members                                 | •     |          |                  |        |       |              | Showing Nam | ie Including | Season<br>All Seaso | Age Group | Status<br>Active |         |
| Competitions                            | Ŧ     |          | Namo             | Compo  | Amoun | Abbroviation | Sancan      | Grouping     | Age Group           | Contact   | Status           | Upload  |
| Clubs                                   | •     | م<br>2   | 023 Footy Season | Venue  | 8     | F23          | 2023        | orouping     | Age 20              | contact   |                  |         |
| Teams                                   |       |          |                  |        |       |              |             |              |                     |           |                  |         |
| Communications                          |       |          |                  |        |       |              |             |              |                     |           |                  |         |
| Registrations                           | Ŧ     |          |                  |        |       |              |             |              |                     |           |                  |         |
| Programs                                | ×     |          |                  |        |       |              |             |              |                     |           |                  |         |
| Reports                                 |       |          |                  |        |       |              |             |              |                     |           |                  |         |
| GameDay View                            | Ŧ     |          |                  |        |       |              |             |              |                     |           |                  |         |
|                                         |       |          |                  |        |       |              |             |              |                     |           |                  |         |
| ABB 22<br>Members Teams Clubs           | Comps |          |                  |        |       |              |             |              |                     |           |                  |         |

## 3. Next to Competition Configuration, click **EDIT**

| 🔓 GAMEDAY                        | <b>G</b> [ | Q Search            | tî!                   |                  |                       | <b>(</b>              | ) 🕜 🌲 🏟 🖪      |
|----------------------------------|------------|---------------------|-----------------------|------------------|-----------------------|-----------------------|----------------|
| 2023 Footy Season<br>Competition | ~ <        | 2023 Footy          | / Season              |                  |                       |                       |                |
| Dashboard                        |            | Competitio          | on Configuration Edit | Upcoming Ma      | tches                 |                       |                |
| Fixtures                         | •          | Active              | Yes                   | 15/03/2023 02:00 | South Melbourne AFC 1 | South Melbourne AFC 6 | AAMI Park      |
| -                                |            |                     |                       | 15/03/2023 02:00 | South Melbourne AFC 2 | South Melbourne AFC 5 | MCG            |
| Teams                            |            | Abbreviation        | F23                   | 15/03/2023 02:00 | South Melbourne AFC 3 | South Melbourne AFC 4 | Marvel Stadium |
| Match Results                    |            | Season              | 2023 AFL Season       | 15/03/2023 02:00 | South Melbourne AFC 7 | South Melbourne AFC 8 | Rod Laver      |
| Statistics                       | •          | Туре                | Seniors               |                  |                       |                       |                |
| Reports                          |            | Division            | Division 3            |                  |                       |                       |                |
|                                  |            | Age Group           | Age 20                |                  |                       |                       |                |
|                                  |            | Gender              | Mixed                 |                  |                       |                       |                |
|                                  |            | Number of<br>Teams  | 8                     |                  |                       |                       |                |
|                                  |            | Number of<br>Rounds | 7                     |                  |                       |                       |                |
| 888 97 ff                        | Q          | Match<br>Duration   | 60                    |                  |                       |                       |                |
| Members Teams Clubs              | Comps      | Start Date          | 2023-03-01            |                  |                       |                       |                |

## 4. Scroll down to the Match Locking section and tick the checkbox for **ALLOW MATCH LOCKING**

| Lock access to PreGame based on the following rule: | Select Time                                                          | •             |
|-----------------------------------------------------|----------------------------------------------------------------------|---------------|
| Lock access to Match based on the following rule    | Select Time                                                          | •             |
|                                                     | * Start time will be based on local timezone set-up in your organisa | tion settings |

- 5. You can then choose to apply either of the following settings:
  - Lock access to PreGame based on the following rule : Restricts the ability for Club and Team administrators to access the Match Results Pre-Game screen up to 24 hours before or after the start of the match

|                                                     | To enable Automatic match locking, you must tick the <b>Allow Match Locking</b> belov<br>and select from the below options |
|-----------------------------------------------------|----------------------------------------------------------------------------------------------------|
| Allow Match Locking ?                               |                                                                                                    |
| Lock access to PreGame based on the following rule: | Select Time                                                                                                    |
| Lock access to Match based on the following rule    | 24 hours before start<br>12 hours before start<br>6 hours before start<br>-3 hours before start<br>2 hours before start    |
|                                                     | 1 hour before start attings   1 hour after start attings                                                                   |
| Update Competition                                  | 3 hours after start<br>6 hours after start<br>12 hours after start                                                         |

• Lock access to Match based on the following rule : Restricts the ability for Club and Team administrators to access the Match Results Pre-Game, At-Game and Post-Game screens up to 24 hours before or after the start of the match

|                                                        | To enable Automatic match locking, you must tick the <b>Allow Match Locking</b> below and select from the below options |
|--------------------------------------------------------|----------------------------------------------------------------------------------------------------|
| Allow Match Locking ?                                  |                                                                                                    |
| Lock access to PreGame based on the<br>following rule: | 24 hours before start                                                                                                   |
| Lock access to Match based on the following rule       | Select Time                                                                                                    |
|                                                        | 24 hours before start<br>12 hours before start<br>6 hours before start<br>-3 hours before start<br>2 hours before start |
| Update Competition                                     | -2 hours before start   1 hour before start   At start of match   1 hour after start   2 hours after start              |
| nvricht GameDay All rights reserved <b>Power</b> e     | 3 hours after start<br>6 hours after start<br>12 hours after start                                                      |

**Note**: Where a match is locked based on an auto-locking rule and is subsequently unlocked by an administrator for the Association/League after the match locking deadline has passed, the match will be available for **up to 15 minutes.** 

Matches that are manually unlocked but should be locked by the above rules will lock again at 15, 30, 45 and 60 minutes past each hour.

For example;

- if a match is manually unlocked at 14 minutes past the hour, it will re-lock at 15 minutes past the hour
- if a match is manually unlocked at 33 minutes past the hour, it will re-lock at 45 minutes past the hour

6. Once you've applied your desired settings, click **UPDATE COMPETITION** 

| Match Locking                                       |                                                                                                    |
|-----------------------------------------------------|----------------------------------------------------------------------------------------------------|
|                                                     | To enable Automatic match locking, you must tick the <b>Allow Match Locking</b> below and select from the below options |
| Allow Match Locking ?                               |                                                                                                    |
| Lock access to PreGame based on the following rule: | 24 hours before start                                                                                                   |
| Lock access to Match based on the following rule    | 1 hour before start                                                                                                    |
|                                                     | * Start time will be based on local timezone set-up in your organisation settings                                       |
| Update Competition                                  |                                                                                                    |